# Capire e risolvere gli avvisi di validazione (warning)

Scopri come dare seguito a un avviso di validazione, un messaggio non bloccante che spesso compare durante il processo di convalida di un componente. Versione online: https://nextgen.sant-ambrogio.it/KB411176 Ultimo aggiornamento: o8 gen 2025

Durante la progettazione con NextGen è perfettamente normale e comune ricevere dei messaggi di validazione, evidenziati in giallo, denominati *warning*.

Un calcolo sottoposto a validazione e contenente dei *warning* si può considerare **generalmente valido** nel rispetto del codice di calcolo.

Perché viene specificato **generalmente valido**? Perché i warning stessi possono contenere delle informazioni su assunzioni fatte dal programma, ad esempio per mancanza di dati più specifici, che vanno a limitare la validità della validazione. Di seguito viene indicato uno scenario di questo tipo.

È sempre consigliato leggere attentamente il messaggio del warning, approfondendo dove possibile tramite lo specifico paragrafo del codice di calcolo citato nel messaggio stesso.

In questo articolo vengono fornite le informazioni necessarie per gestire in autonomia i *warning* e per utilizzarli a proprio vantaggio.

## Differenza tra errori e warning

Le caratteristiche generali degli errori di validazione sono consultabili in questo articolo. Le principali differenze tra errori e warning sono le seguenti:

- Un errore determina la non validità del calcolo, un warning no
- Gli errori sono sempre stampati, i warning possono essere omessi
- Gli errori devono essere risolti, i warning possono essere risolti, o in alternativa accettati e nascosti.

## Risoluzione di un warning

Alcuni materiali vengono forniti con caratteristiche meccaniche differenti in base al loro spessore: può quindi accadere, ad esempio, che una lamiera da 10 mm e una da 30 mm realizzate dello stesso materiale abbiano caratteristiche di snervamento, rottura e quindi ammissibile differenti.

| R Cylindrical shell "Cylindrical | i shell #1"                                                  |       |                                     |       |           |             | 🔯 Auto size   | - • ×        |
|----------------------------------|--------------------------------------------------------------|-------|-------------------------------------|-------|-----------|-------------|---------------|--------------|
| 🔆 Essentials                     | General                                                      |       |                                     | 🛃 Hel | per image | 🛕 Prelin    | ninary report | Usage factor |
| 🚰 General                        | Name / Position                                              |       | Cylindrical shell #1                |       |           |             | L             | ÷ +          |
| Design conditions                | Material                                                     |       | SA-455 - Plate (≤9.5) Database Edit |       |           |             |               |              |
| 🕼 Geometry                       | Undertolerance method                                        |       | Absolute value V <>                 |       |           |             |               |              |
| 8 Ligaments                      | Undertolerance                                               |       | 0 🗘 mm                              |       |           |             |               |              |
| ∫. External loads                | Geometry                                                     |       |                                     | Da    | Di 🔰 — -  |             |               |              |
| Meight                           | Standard pipe                                                |       | Database                            | 1     |           |             |               |              |
| Reporting                        | Length                                                       | L     | 100 🖨 mm                            |       |           |             |               |              |
|                                  | Thickness                                                    | Т     | 10 💼 mm                             |       | <u> </u>  | <u>.</u>    |               |              |
|                                  | Inside diameter                                              | D     | 500 🛉 mm                            |       |           | ' <u></u> ⋕ |               | ų.           |
|                                  | Outside diameter                                             | Do    | 520 🔹 mm                            |       |           |             |               |              |
|                                  |                                                              |       |                                     |       |           |             |               |              |
| 😢 Errors (0) 🔺 Warnings (        | (1) 🚹 Messages (0) 📾 Relationships (0)                       |       |                                     |       |           |             |               | 🔍 Expand     |
| Property                         | Description                                                  |       |                                     |       | Required  |             | Actual        | Hide         |
| Thickness                        | Selected thickness (10.00 mm) is outside material size limit | s (≤9 | 9.5)                                |       | ≤9.5      |             | 10.00 mm      |              |
|                                  |                                                              |       |                                     |       |           |             |               |              |
|                                  |                                                              |       |                                     |       |           |             |               |              |
|                                  |                                                              |       |                                     |       |           |             |               |              |
|                                  |                                                              |       |                                     | -2    |           |             | OK            | Canaal       |
|                                  |                                                              |       | Save for la                         | ter 🗋 | Load 🕐    | Help        | OK OK         | Cancel       |

In questo esempio, è stato realizzato un cilindro avente uno spessore nominale di 10 mm ma il materiale selezionato è indicato per spessori inferiori o uguali a 9.5 mm.

Pertanto, il programma avvisa l'utente tramite un messaggio di avviso.

Il calcolo di per sé non può essere considerato errato, poiché l'utente potrebbe avere i suoi motivi per utilizzare comunque un certo materiale e, fondamentalmente, applicando le regole di validazione e tenuto conto dei dati di input, il cilindro in questione risulta stabile.

Questo tipo di *warning* è facilmente risolvibile intervenendo sui dati di input stessi, scegliendo un materiale adeguato allo spessore nominale in uso.

| 🐕 Cylindrical shell "Cylindrical shell #1" |                                         |    |                                             |             |                |                      |                    |
|--------------------------------------------|-----------------------------------------|----|---------------------------------------------|-------------|----------------|----------------------|--------------------|
| 🔆 Essentials                               | General                                 |    |                                             |             | 🔏 Helper image | 🛕 Preliminary report | 👖 Usage factor     |
| 🚰 General                                  | Name / Position                         |    | Cylindrical shell #1                        |             |                | L                    | *                  |
| Design conditions                          | Material                                |    | SA-455 - Plate (9.5 < t ≤ 15) Database Edit |             | +              | 1                    |                    |
| Geometry                                   | Undertolerance method                   |    | Absolute value V <>                         | 0           |                |                      |                    |
| 8 Ligaments                                | Undertolerance                          |    | 0 🔹 mm                                      |             |                |                      |                    |
| ∫ fx External loads                        | Geometry                                |    |                                             | :           | Do Di 👘        |                      | ··· <mark>-</mark> |
| Weight                                     | Standard pipe                           |    | Database                                    |             |                |                      |                    |
| Reporting                                  | Length                                  | L  | 100 🔹 mm                                    |             |                |                      |                    |
|                                            | Thickness                               | Т  | 10 🖶 mm                                     |             |                |                      |                    |
|                                            | Inside diameter                         | D  | 500 💼 mm                                    |             |                | ' <sub>T</sub> 🎙     | <b>ļ</b>           |
|                                            | Outside diameter                        | Do | 520 💼 mm                                    |             |                |                      |                    |
|                                            |                                         |    |                                             |             |                |                      |                    |
| 😢 Errors (0) 🔔 Warnings (                  | 0) 🕦 Messages (0) 🛛 📾 Relationships (0) |    |                                             |             |                |                      | 🔍 Expand           |
| Description                                |                                         |    |                                             |             |                |                      | Hide               |
|                                            |                                         |    |                                             |             |                |                      |                    |
|                                            |                                         |    |                                             |             |                |                      |                    |
|                                            |                                         |    |                                             |             |                |                      |                    |
|                                            |                                         |    |                                             |             |                |                      |                    |
|                                            |                                         |    | 📮 <u>Sav</u>                                | ve for late | r 🖞 Load 🕐     | Help OCO OK          | Cancel             |

Scegliendo il successivo gruppo di spessori (tra 9.5 mm e 15 mm), il warning non viene più visualizzato.

## Accettazione di un warning

L'esempio riportato in precedenza riguardava un *warning* facilmente risolvibile. In alcuni casi ci si potrebbe trovare di fronte ad un avviso che non è possibile, o non si vuole, risolvere agendo sull'input.

| Real Cylindrical shell "Cylindrical | shell #1"                                                                      |                                          |                    |                     | 🎦 Auto size    | _ 0 %        |
|-------------------------------------|--------------------------------------------------------------------------------|------------------------------------------|--------------------|---------------------|----------------|--------------|
| 😭 Essentials                        | General                                                                        |                                          | 🔏 Helpe            | r image 🛛 🛕 Prelimi | inary report 📊 | Usage factor |
| General                             | Name / Position                                                                | Cylindrical shell #1                     |                    | <b>*</b>            | L              | ¢.           |
| Design conditions                   | Material                                                                       | SA-455 - Plate ( Database Edit           |                    |                     |                |              |
| 🛱 Geometry                          | Undertolerance method                                                          | Absolute value v < >                     |                    |                     |                |              |
| 8 Ligaments                         | Undertolerance                                                                 | 0.1 🗭 mm                                 |                    |                     |                |              |
| <i>f</i> <b>∝</b> External loads    | Geometry                                                                       |                                          | Do Di              |                     |                |              |
| 🐞 Weight                            | Standard pipe                                                                  | Database                                 |                    |                     |                |              |
| Reporting                           | Length                                                                         | 100 🖨 mm                                 |                    |                     |                |              |
|                                     | Thickness                                                                      | T 10 🖨 mm                                |                    |                     |                | 0            |
|                                     | Inside diameter                                                                | 500 후 mm                                 |                    | ·т <sup>4</sup>     |                | φ            |
|                                     | Outside diameter D                                                             | 520 🗭 mm                                 |                    |                     |                |              |
| 😣 Errors (0) 🔺 Warnings (           | 1) 🚯 Messages (0) 📾 Relationships (0)                                          |                                          |                    |                     |                | 🔍 Expand     |
| Property                            | Description                                                                    |                                          | Required           | Actual              | Reference      | Hide         |
| <u>Undertolerance</u>               | Undertolerance on plates up to the smaller value of 0 thickness may be ignored | .3 mm (0.01 in) or 6% of nominal         | > 0.30 mm          | 0.10 mm             | UG-16(c)       |              |
|                                     |                                                                                |                                          |                    |                     |                |              |
|                                     |                                                                                | se se se se se se se se se se se se se s | ave for later 📑 Lo | ad 🕜 <u>Help</u>    | ОК             | Cancel       |

Per il cilindro in questione, è stata specificata una tolleranza sulla lamiera pari a 0.1 mm. Nel contesto dell'ASME VIII Divisione 1, questo valore può essere trascurato, poiché inferiore a 0.3 mm. Sarebbe naturalmente possibile modificare la tolleranza sul valore 0 mm, eliminando il warning, ma qualora – per esigenze ad esempio di commessa – si volesse comunque mantenere questo valore, la casella di spunta nella colonna "Hide" viene in nostro aiuto, permettendoci di nascondere (o *accettare*) il warning, ignorandolo nella validazione e ripristinando il semaforo verde.

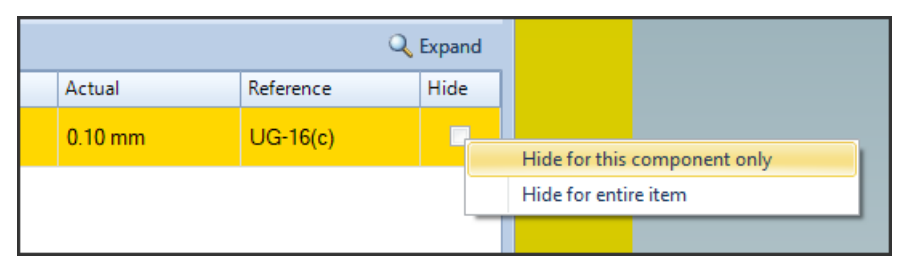

Cliccando sulla casella di spunta, diciamo al programma di ignorare quello specifico avviso. Cliccando con il tasto destro sulla medesima casella, otteniamo un menù a comparsa in cui possiamo oltre ad eseguire l'operazione precedente anche specificare di ignorare lo stesso avviso per tutte le istanze presenti e future nel calcolo corrente.

Il messaggio presentato nell'esempio comparirebbe in tutti i componenti del calcolo dotati di tolleranza inferiore a 0.3 mm: usando "Hide for entire item", tutti i warning di questo tipo saranno nascosti automaticamente.

| 🔇 Errors (0) 🔺 Warnings | (0+1) ① Messages (0) 👄 Relationships (0)                                                                       |                      |               | Q         | Expand |
|-------------------------|----------------------------------------------------------------------------------------------------|----------------------|---------------|-----------|--------|
| Property                | Description                                                                                                    | Required             | Actual        | Reference | Hide   |
| Undertolerance          | Undertolerance on plates up to the smaller value of 0.3 mm (0.01 in) or 6% of nominal thickness may be ignored | > 0.30 mm            | 0.10 mm       | UG-16(c)  |        |
|                         |                                                                                                    |                      |               |           |        |
|                         |                                                                                                    |                      |               |           |        |
|                         |                                                                                                    | ~                    |               |           |        |
|                         |                                                                                                    | Save for later 📑 Loi | ad 🕜 Help 🛛 🗳 | OK Can    | icel   |

Quando un *warning* è nascosto, appare in grigio. Se un calcolo è privo di errori e tutti i suoi warnings sono nascosti, il semaforo appare verde.

I warning nascosti tramite questa procedura sono automaticamente esclusi dal report di calcolo.

# Vantaggi nel gestire i warning

Sfruttando il comportamento dei warning e l'influenza che questi hanno, insieme agli errori, sul semaforo che identifica lo stato di validazione dei componenti, è possibile organizzare il proprio flusso di lavoro in modo da tenere sotto costante controllo lo stato di validazione col variare delle condizioni di progetto o delle caratteristiche dei componenti aggiunti al calcolo.

Nella parte sinistra della finestra del programma viene mostrata una vista ad albero dei componenti, il cui colore dell'icona riflette il colore del semaforo presente nella relativa finestra di validazione.

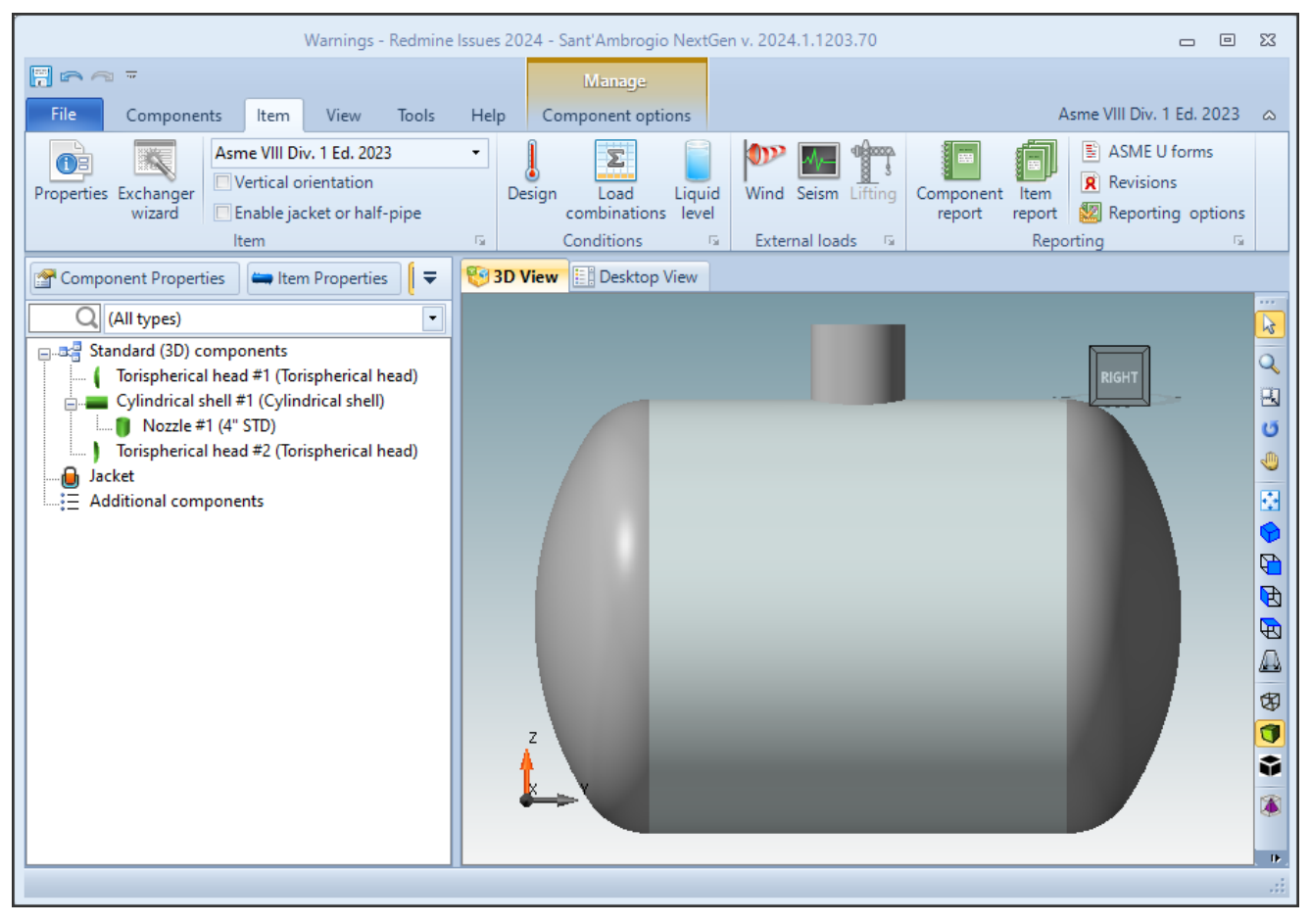

In una situazione ideale, avremo tutti i componenti indicati in verde, il che denota l'assenza di errori e di warning (oppure, che tutti i warning sono stati gestiti).

Può accadere che l'aggiunta o modifica di un componente, o la modifica di condizioni di progetto abbia un'influenza diretta sulla validazione di tutti o parte degli altri componenti: ad esempio, variando la pressione di prova idraulica in questo calcolo ASME VIII Divisione 1 ed inserendo un valore manuale, una volta forzata la validazione completa tutti i componenti presentano un nuovo warning e passano in stato giallo.

| Warnings - Redmine Issues 2024 - Sant'Ambrogio NextGen v. 2024.1.1203.70 📼 🗉 🔀                                                                                                    |                                          |                                                                                                    |  |  |  |  |  |
|----------------------------------------------------------------------------------------------------|------------------------------------------|----------------------------------------------------------------------------------------------------|--|--|--|--|--|
|                                                                                                    | Manage                                   |                                                                                                    |  |  |  |  |  |
| File Components Item View Tools                                                                                                    | Help Component options                   | Asme VIII Div. 1 Ed. 2023 🗠                                                                                                    |  |  |  |  |  |
| Properties Exchanger<br>wizard Exactly the sector of the sector of the sect | Design Load Liquid<br>combinations level | Wind Seism Lifting Image: Component report Image: Component report |  |  |  |  |  |
| 🚰 Component Properties 🛛 📛 Item Properties 🗍 🗢                                                                                                    | 😵 3D View 🔡 Desktop View                 |                                                                                                    |  |  |  |  |  |
| Q (All types)                                                                                                    |                                          |                                                                                                    |  |  |  |  |  |
| Standard (3D) components<br>Torispherical head #1 (Torispherical head)<br>Cylindrical shell #1 (Cylindrical shell)<br>Nozzle #1 (4" STD)<br>Torispherical head #2 (Torispherical head)<br>Jacket<br>Additional components                                                                                                    | Z                                        |                                                                                                    |  |  |  |  |  |
| Check complete                                                                                                    |                                          |                                                                                                    |  |  |  |  |  |

Riaprendo il cilindro per modifica, si può notare che al precedente *warning* nascosto se ne affianca uno nuovo, relativo proprio al valore di prova idraulica specificato manualmente.

| 😣 Errors (0) 🔥 Warnings | ; (1+1) 🚯 Messages (0) 📾 Relationships (0)                                                                                                    |                  |               | Q         | Expand |
|-------------------------|----------------------------------------------------------------------------------------------------|------------------|---------------|-----------|--------|
| Property                | Description                                                                                                    | Required         | Actual        | Reference | Hide   |
|                         | Hydrostatic test<br>User defined test pressure is higher than defined by code. ASME<br>VIII Div. 1 does not specify an upper limit for hydrostatic test<br>pressure. However, if the hydrostatic test pressure is allowed to<br>exceed, either intentionally or accidentally, the value determined<br>as prescribed in UG-99(b) note 35 to the degree that the vessel is<br>subjected to visible permanent distortion, the Inspector shall<br>reserve the right to reject the vessel. | 7.23 MPa         | 10.00 MPa     | UG-99(d)  | -      |
| <u>Undertolerance</u>   | Undertolerance on plates up to the smaller value of 0.3 mm (0.01 in) or 6% of nominal thickness may be ignored                                                                                                    | > 0.30 mm        | 0.10 mm       | UG-16(c)  |        |
|                         | Save                                                                                                    | for later 📑 Load | 🕐 <u>Help</u> | OK Ca     | incel  |

Il fatto di avere in precedenza tutti i componenti indicati con icona verde permette di intercettare il prima possibile l'insorgenza di un nuovo *warning* da gestire. Se i componenti fossero già stati indicati in giallo, non avremmo potuto ricevere un'indicazione visiva dell'aumento dei *warning*.

# *Warning* che indicano assunzioni particolari adottate dal programma

Può capitare che per poter proseguire con un calcolo NextGen debba fare delle assunzioni specifiche, pena l'impossibilità di eseguirlo. Queste considerazioni sono evidenziate nei warning e vanno attentamente valutate poiché, come indicato nella premessa iniziale, il calcolo è da considerarsi valido se tali assunzioni sono vere: questo può portare ad una deviazione rispetto ai dati di input indicati dall'utente.

| S Errors (0) 🔬 Warnings (2+1) 🚯 Messages (0) 📾 Relationships (0) |                                                                                                    |                  |        |              |      |  |  |  |
|------------------------------------------------------------------|----------------------------------------------------------------------------------------------------|------------------|--------|--------------|------|--|--|--|
| Property                                                         | Description                                                                                                    | Required         | Actual | Reference    | Hide |  |  |  |
| Nozzle thickness                                                 | According to WRC 107 L/Di ratio shall be greater than or equal to 1.5 (actual value: 1.000)                    | 1.500            | 1.000  | WRC 537/2022 |      |  |  |  |
| Nozzle thickness                                                 | According to WRC 107 di/t ratio shall be between 20 and 100 inclusive (actual value: 19.699)                   | 20 <= d/t <= 100 | 19.70  | WRC 297      |      |  |  |  |
| Consider undertolerance in areas calculation?                    | Undertolerance is not being considered in reinforcement calculation for a nozzle not made from piping material |                  |        | UG-16(d)     | 7    |  |  |  |

I bollettini WRC hanno dei *requirements* particolarmente restrittivi, che li renderebbero inapplicabili nella maggioranza dei casi. Per poter procedere ed eseguire l'analisi *by formulae* delle sollecitazioni locali, NextGen indica queste limitazioni come warning.

In questi casi è demandato all'utente il compito di stabilire se, per i requirements delle parti coinvolte (prassi interne, richieste del committente, valutazioni con l'Ispettore Autorizzato), le assuzioni fatte da NextGen sono accettabili o meno.

Nella maggioranza dei casi in cui tali considerazioni non fossero reputate valide, sarà necessario procedere con un calcolo alternativo, ad esempio adottando un differente Codice di Calcolo oppure eseguendo un'Analisi ad Elementi Finiti.

# Informazioni addizionali

#### Opzioni di stampa

Nelle opzioni di stampa del report di calcolo, sotto la categoria "Components", è presente una casella di spunta che permette il controllo della stampa degli avvisi di validazione.

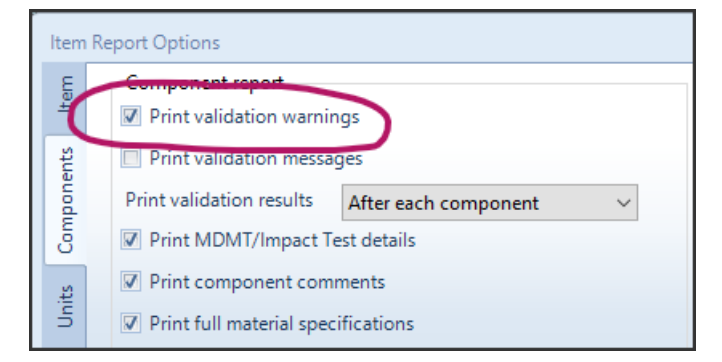

Come detto in precedenza, i warning nascosti (per il singolo componente o l'intero apparecchio) vengono automaticamente esclusi dal report. Deselezionando la casella "Print validation warnings", tutti i *warning* verranno esclusi dal report.

Reimpostare lo stato di visibilità di tutti gli avvisi

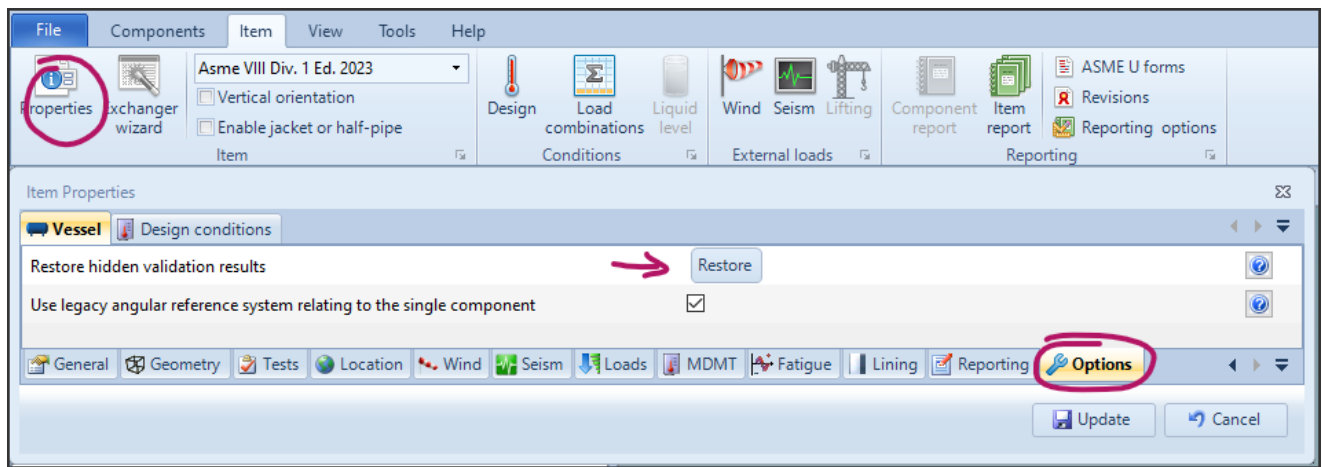

Qualora si desiderasse rendere nuovamente visibili tutti gli avvisi per il progetto corrente, sarebbe sufficiente aprire le Item Properties, , andare alla sezione Options e cliccare sul pulsante "Restore hidden validation results".

#### Comportamento dei warning nascosti in ambiente multi-lingua

La funzione che permette di nascondere i *warning* descritta in precedenza si basa sul testo del messaggio in essi contenuto. Per questo motivo, se si utilizza l'interfaccia del programma in una lingua, ad esempio inglese, e si produce il report di calcolo in una lingua diversa, ad esempio tedesco, il report di calcolo non sarà in grado di nascondere automaticamente i messaggi di avviso. In questo caso, si può procedere nei seguenti modi:

- Disabilitare la stampa dei warning nelle opzioni di stampa, come descritto in precedenza
- Allineare se possibile la lingua dell'interfaccia (File, Options, General, Input language) alla lingua utilizzata per la produzione del report di calcolo